### Description

This job aid reviews how to change the mailing address on a policy. Changes to a policyholder's mailing address can include corrections to the street address and/or apartment/unit number, entering a new street address, corrections to the policyholder's city/municipality/entity, or additions/corrections to a zip code.

**Note:** This change updates only the mailing address of the policy; it does not update the location exposure address.

Any changes to an existing policy require a new policy transaction, re-quoting the policy, and binding the changes.

#### Step 1 Action Screen On the Summary screen: ΎΕ. Desktop | • Account | • Policy | • Search | • Team Administration | • Testing | • Training | • Indiana Veruca Salt Account: 8052332521 Policy: 9113HR027389 In Force (Exp. 04/24 <u>G</u>o to... Click the Actions button. Account File Policy Contract Policy <u>F</u>ile Policy Info Create Select Change Policy from the drop-New Note • Dwelling Associated Policy Transaction down menu. New Activity Dwelling Protection/R Created 04/24/2022 Pre-Renewal Direction • Dv elling Constr uca Salt Closed 04/24/2022 New Policy Transaction Coverages Туре Submission Change Policy • Valuables Plus(Inland . Change Policy - Producer Code Update sonal Property Period Cancel Policy Ouote L3HR027389 Effective Date 04/24/2022 Renew Policy • Forms 24/2022 Expiration Date 04/24/2023 Number of Terms Primary Named Insured 1 Mortgagee/Billing

| Step 2                                                                                                    |                                                                                                    |
|----------------------------------------------------------------------------------------------------|----------------------------------------------------------------------------------------------------|
| Action                                                                                                    | Screen                                                                                                    |
| On the Start Policy Change screen:                                                                         | Desktop   • Account   • Policy   • Search   • Ieam Administration   • Testing   • Training   •                                                                                                    |
| • Enter the <b>Effective Date</b> . The <b>Effective Date</b> defaults to today's date but may be changed. | Actions       Image: Policy File for Homeowner Indiana Veruca Salt Account: 8052332521 Policy: 9113HR027389 In Force (Exp. 04/24         Policy Contract       Start Policy Change         Policy Info       Effective Date         • Policy Info       Effective Date |
| Click the <b>Next</b> button.                                                                              | Dwelling Protection/R     Dwelling Construction     Conversities                                                                                                    |

# **Change Mailing Address**

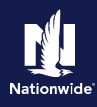

### Step 3

| Action                                                                                                    | Screen                                                                                                    |
|----------------------------------------------------------------------------------------------------|----------------------------------------------------------------------------------------------------|
| <ul> <li>On the <i>Policy Info</i> screen:</li> <li>Click the arrow button to the right of the <b>Change To:</b> field.</li> </ul> | Desktop   Account   Policy   Search   Ieam Administration   Testing   Training       Actions     Policy Change (Pending) Policy Info     Next> Quote Withdraw Transaction View Bill Calculator     Policy Change 991799     Policy Info     Next> Quote Withdraw Transaction View Bill Calculator     Address has been validated.     Primary Named Insured Change To:     Name Veruca Salt     Policy Info     Next> Quote Veruca Salt     Policy Info     Next> Quote Veruca Salt     Policy Address     Change To:     TopPer Hult E: N42703-1028 |
|                                                                                                    | Dwelling Construction County VIGO Coverages Business Type New Business Valuables Pfus(Inland Marine)                                                                                                    |

#### Step 4

#### Action

There are two ways to change a mailing address: Create a new address or edit the current address.

#### New Address:

- Selecting the **New Address** option adds a new address for the Primary Named Insured.
- If a new address is added, then the new address, as well as any prior addresses, displays in the address drop-down list (possibly appearing in other areas such as contacts, policies, location exposures, etc.).

#### Edit Current Address:

- Selecting the Edit Current Address option edits the current address on this policy, as well as any other linked policies at the same time.
- The prior address (the address before editing) does not display in any address drop-down lists.

In this example, **New Address** has been selected from the drop-down.

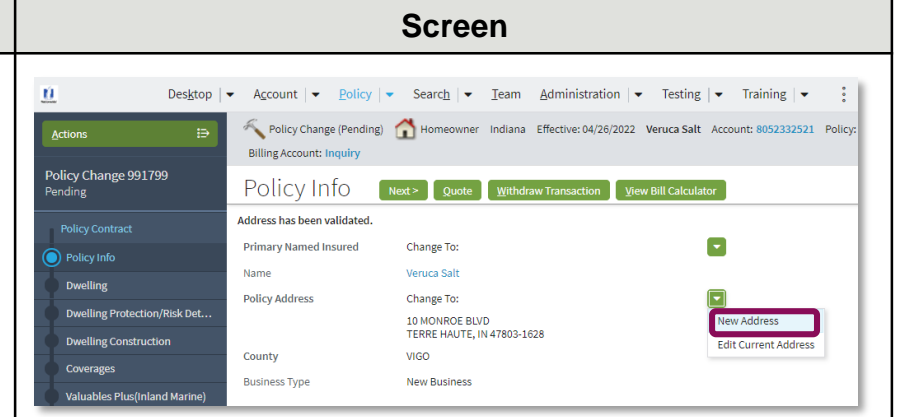

# **Change Mailing Address**

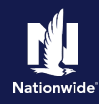

# Step 5

#### Action

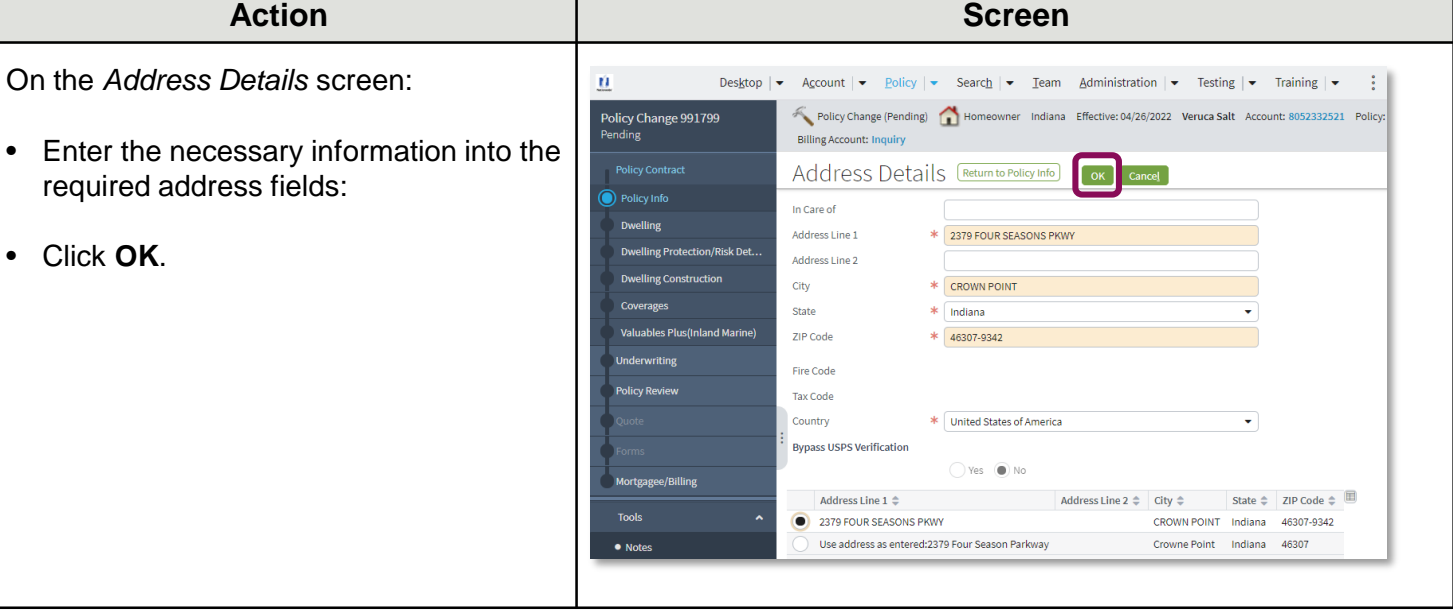

### Step 6

| Action                                                      | Screen                          |                                                                                   |                                                                                                    |
|-------------------------------------------------------------|---------------------------------|-----------------------------------------------------------------------------------|----------------------------------------------------------------------------------------------------|
| Any change to a policy requires the policy to be re-quoted. | Desktop  <br>Actions i∋         | Account        Policy        Policy Change (Pending)     Billing Account: Inquiry | Search   ▼ Ieam Administration   ▼ Testing   ▼ Training   ▼ .<br>Homeowner Indiana Effective:04/26/2022 Veruca Salt Account: 8052332521 Policy: |
| Click the <b>Quote</b> button.                              | Policy Change 991799<br>Pending | Policy Info 🛛 🔊                                                                   | ext > Quote Withdraw Transaction View Bill Calculator                                                                                           |
|                                                             | Policy Contract                 | Address has been validated.                                                       | _                                                                                                    |
|                                                             | Policy Info                     | Primary Named Insured                                                             | Change To:                                                                                                    |
|                                                             | Dwelling                        | Name                                                                              | Veruca Salt                                                                                                    |
|                                                             |                                 | Policy Address                                                                    | Change To:                                                                                                    |
|                                                             | Dwelling Protection/Risk Det    |                                                                                   | 2379 FOUR SEASONS PKWY                                                                                                    |
|                                                             | Dwelling Construction           | County                                                                            | CROWN POINT, IN 40307-9342                                                                                                    |
|                                                             | Coverages                       | County                                                                            |                                                                                                    |
|                                                             | Valuables Plus(Inland Marine)   | Business Type                                                                     | New Business                                                                                                    |

# Step 7

| Action                                                                                                    | Screen                                                                                                    |
|----------------------------------------------------------------------------------------------------|----------------------------------------------------------------------------------------------------|
| <ul> <li>On the <i>Quote</i> screen:</li> <li>Click the <b>Issue Change</b> button.</li> <li>Click the <b>OK</b> button on the confirmation pop-up message.</li> </ul> | Coverages     Valuables Plus(Inland Marine)     Property Line - Policy Type Homeowner     Valuables Plus(Inland Marine)     Property Line - Policy Type Homeowner     Valuables Plus(Inland Marine)     Property Line - Policy Type Homeowner     Valuables Plus(Inland Marine)     Property Line - Policy Type Homeowner     Valuables Plus(Inland Marine)     Property Line - Policy Type Homeowner     Valuables Plus(Inland Marine)     Valuables Plus(Inland Marine)     Valuables Plus( |
|                                                                                                    | Applied Discounts/Surcharges                                                                                                    |

# **Change Mailing Address**

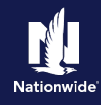

| Step 8                                                    |                                                                                                    |
|-----------------------------------------------------------|----------------------------------------------------------------------------------------------------|
| Action                                                    | Screen                                                                                                    |
| You have successfully changed the policy mailing address. | Desktop <ul> <li>Agcount</li> <li>Policy</li> <li>Search</li> <li>Ieam</li> <li>Administration</li> <li>Testing</li> <li>Training</li> <li>Image: Training</li> <li>Image: Training<!--</td--></li></ul> |
|                                                           | Your Policy Change (#991799) has been bound.         • View your policy (#9113HR027389)         • Documents         • Review Changes         • Go to your desktop                                                                                                    |
|                                                           |                                                                                                    |

By accepting a copy of these materials:

(1) I agree that I am either: (a) an employee or Contractor working for Nationwide Mutual Insurance Company or one of its affiliates or subsidiaries ("Nationwide"); or (b) an Independent Sales Agent who has a contract and valid appointment with Nationwide; or (c) an employee of or an independent contractor retained by an Independent Sales Agent; or (d) an Independent Adjuster who has a contract with Nationwide; or (e) an employee of or an independent and valid appointment with Nationwide; or (e) an employee of or an independent and valid appointment with Nationwide; or (e) an employee of or an independent and valid appointment with Nationwide; or (e) an employee of or an independent and valid appointment with Nationwide; or (e) an employee of or an independent appointment with Nationwide; or (e) an employee of or an independent appointment with Nationwide; or (

(2) I agree that the information contained in this training presentation is confidential and proprietary to Nationwide and may not be disclosed or provided to third parties without Nationwide's prior written consent.

(3) I acknowledge that: (i) certain information contained in this training presentation may be applicable to licensed individuals only and access to this information should not be construed as permission to perform any functions that would require a license; and (ii) I am responsible for acting in accordance with all applicable laws and regulations.

(4) I agree that I will return or destroy any material provided to me during this training, including any copies of such training material, when or if any of the following circumstances apply: (a) my Independent Sales Agent agreement with Nationwide is cancelled or I no longer hold any appointments with Nationwide; (b) my employment with or contract with a Nationwide Independent Sales Agent is terminated; (c) my Independent Adjuster contract with Nationwide is terminated; (d) my employment with or contract with a Nationwide Independent Adjuster is terminated; or (e) my employment or contract with Nationwide is terminated for any reason.